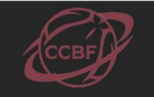

## < 大会登録についての注意事項 >

| 1) スタッフ登録                                                    |
|--------------------------------------------------------------|
| 【1部リーグ所属チーム】                                                 |
| ①大会参加条件として、部長・監督・主務の登録が必須であり、部長は <mark>大学教職員</mark> に限ります。   |
| ②部長・監督の兼任は可能です。兼任の場合は1名として数えます。                              |
| ③スタッフ7名内に JBA 公認 C 級コーチ以上の資格を有する者を1名以上登録してください。 別資           |
| 料の「コーチ登録書」にカラーコピーを添付してください。                                  |
| 【2部リーグ所属チーム】                                                 |
| ①大会参加条件として、部長・監督・主務の登録が必須であり、部長は大学教職員に限ります。                  |
| ②部長・監督の兼任は可能です。兼任の場合は1名として数えます。                              |
| ③スタッフ7名内に JBA 公認 E 級コーチ以上の資格を有する者を1名以上登録してください。別資            |
| 料の「コーチ登録書」にカラーコピーを添付してください。                                  |
| ④「ベンチにおいて指揮をとる学生コーチ」および「ベンチで指揮をとりながら選手としても試合に                |
| 出場する選手兼監督」は、必ず第1チェック者としての登録をしてください。                          |
| ⑤監督(第1チェック者)として登録した学生は、必ず毎試合スコアシートにサインをしてからベン                |
| チの指揮をしてください。                                                 |
| 2)選手登録                                                       |
| ①ユニフォーム番号は0番、00番、1番~99番の使用が可能です。                             |
| ②登録用紙に入力する際は、 <mark>キャプテン(主将)を一番上</mark> にし、その他は背番号順に記載してくださ |
| い。※0番、00番は一番下に配置させてください                                      |
| ③登録選手内に外国人競技者がいる場合は、「外国人選手規約改訂について」の資料をご覧ください。               |
| ④大会登録変更(追加)届け締切り期日以降は、背番号の変更が認められません。                        |
| 3) 外国人選手の登録                                                  |
| 下記に該当する選手が所属している場合は、必要となる書類を中国大学連盟事務局に郵送して下さい。               |
| 1)外国人選手とは、日本国籍を持たず大学に入学した選手のことを指します。                         |
| 日本国籍を持たない選手は全て外国人選手となります。                                    |
| 但し、以下の書類をもって大会の出場を認めることとします。                                 |
| ・大学の在学証明証(学生証のコピーでも可)                                        |
| 2) 外国人選手のうち、以下の条件を満たす選手は日本人とみなします。                           |
| 日本国籍を持たなくとも、「教育基本法」、「学校教育法」で定める日本での小学校教育法及び中学校教              |
| 育・中等教育学校の前期部分(義務教育)を修了したものは、日本人選手と同等と見なします。(日本で              |
| 出生していなくても、小学校・中学校を卒業していれば日本人選手と同じ扱いになります。)                   |
| 但し、上記の大学の在学証明書に加え、以下の書類をもって日本人として認めることとします。                  |
| ・大学の在学証明証(学生証のコピーでも可)                                        |

- ・小学校の卒業証明書のコピー
- ・中学校の卒業証明書のコピー

※競技中、同一チームがコート上で同時にプレイできる外国人選手は1名とします。 ※必ず部長・監督に伝えて確認をして下さい。 (書類不備の場合は当該選手の出場を認めません) 4) チームエントリー用紙作成 【文字の統一】 ①すべて半角英数字とします。 ②ふりがなはすべて「ひらがな」で入力してください。 【登録回数】 ①登録回数は今年度を含めて数えて下さい。 ②初めてチームにエントリー(登録)する場合は、登録回数欄に1回目と記入して下さい。 【出身校の統一】 ①公立の高等学校は「県立」「府立」「道立」「市立」などはつけないで下さい。 例:秋田県立能代工業高等学校 → 能代工業高 ②県立と市立(私立)等で同じ名前がある場合は以下のようにして下さい。 例:船橋市立船橋高等学校 → 市立船橋高 千葉県立船橋高等学校 → 船橋高 ③市立でも同じ高校の名前がなければ①と同様です。 例:仙台市立仙台高等学校 → 仙台高 ④「○○市立高等学校」は「○○市立」とします。 例:盛岡市立高等学校 → 盛岡市立高 ⑤「○○第一」「○○第二」などはそのまま「○○第一」「○○第二」とします。 例:香川県善通寺第一高等学校 → 善通寺第一高 ⑥「○○大附属(付属)高等学校」などは「○○大附(付)」とします。 例:湘南工科大学附属高等学校 → 湘南工科大附高 聖徳大学附属高等学校 → 聖徳大附高 ⑦「○○大附属(付属)△△高等学校」などは「○○大△△」とします。 例:東海大学付属浦安高等学校 → 東海大浦安高 福岡大学付属大濠高等学校 → 福大大濠高 函館大学付属有斗高等学校 → 函大有斗高 聖徳大学附属聖徳高等学校 → 聖徳大聖徳高 ⑧○○大学第一(二、三…)高等学校は○○大一(二、三…)とします。 例:東海大学第四高等学校 → 東海大四高 ※特殊な例:法政大学第二高等学校 → 法政二高 5) Team JBA 登録確認表の提出 下記の通り各項目が必ず記載された状態の「2025年度チームメンバー一覧表」をダウンロードして、 本連盟事務局まで添付メールの送信および郵送にてご対応下さい。なお、「2025年度チームメンバ

本理盟事務局まで添付メールの送信および郵送にてこ対応下さい。なお、「2025年度ナームメンバー一覧表」は「Team JBA」のサイトから各大学の登録用紙をダウンロード(PDF)出来ますので、必要であればプリントアウトをしてください。

| 出力方法(PDF)                 | 出力見本                   |              |                     |         |             |              |            |
|---------------------------|------------------------|--------------|---------------------|---------|-------------|--------------|------------|
| 1) Team IBA にログインする       | 2021年度チームメンバー-覧表 JBA 電 |              |                     |         |             |              |            |
|                           | 7-42                   | 広島文化学園大学     | 業 男                 | 子チーム/女子 | <b>4</b> 7  |              |            |
| 2) チーム管理田ページを開く           | F-410                  |              | · チ<br>数            | 一ム      | <b>広島</b> 国 |              |            |
|                           | カテゴリー                  | -#2          | Pfr                 | 属先      | 広島県チーム      | 4/競技者部門      | 門(一般·大学)   |
| 3) チームメンバー「チームメンバー―覧」     | チーム区分                  | 大学           | 所                   | 属状態     | 登録完了        |              |            |
|                           | 責任者                    |              |                     |         |             |              |            |
| 4) 下にスクロール「検索結果すべて」       | No. メンバーII             | 0 氏名         |                     | 電話番号(携帯 | ) 電話番号      | (自宅) 📲       | 1話番号(勤務先)  |
|                           | 2                      |              |                     |         |             |              | +          |
| 5)PDF チームメンバー一覧出力         | 教技委                    | 1.000        |                     |         |             |              |            |
|                           | No. X Y/S-T            | 0 #2         |                     | 生年日日    | (F#) 8E     | 影魔谷熊         | 杂码实7日      |
|                           | 1 1000000000           |              |                     | 14/14   | 1185 73 JX  | 登録完了         | 2021/04/13 |
|                           | 2                      |              |                     |         |             | 登録完了         | 2021/04/13 |
| 記載頂日の確認                   | 3                      |              |                     | _       |             | 登録完了         | 2021/04/13 |
|                           | 5                      |              |                     | -       |             | 登録完了         | 2021/04/13 |
|                           | 6                      |              |                     | _       |             | 登錄完了         | 2021/04/13 |
|                           | 7                      |              |                     |         |             | 登録完了         | 2021/04/13 |
|                           | 8                      |              |                     | _       |             | 登録完了         | 2021/04/13 |
| ① 呪技有メンハーID に间遅いはないか?     | 10 00000000            |              |                     | -       |             | 登録完了         | 2021/04/13 |
|                           | 11                     |              |                     |         |             | 登録完了         | 2021/05/05 |
| (2)コーナメンハーID に間違いはないか?    | 12 100000000           |              |                     |         |             | 登錄完了         | 2021/04/13 |
|                           | 13                     |              |                     | -       |             | 登録完了<br>登録完了 | 2021/04/13 |
| ③登録状況は「登録完了」「所属済み」か?      | 3-7                    | 1            |                     |         |             | 3            |            |
| ※選手登録費夫払いの提合け「登録夫完了」と表示   | No. メンバーII             | D 氏名         | 構成員区分               | コーチラ    | イセンス        | 所属状態         | 登録完了日      |
| ▲送于豆稣真不近00%日18「豆稣不儿」」C10小 | 1                      |              | ヘッドコーチ              | JBA公認B  | 級コーチ        | 登録完了         | 2021/04/06 |
| <b>キ</b> わます              | 3                      |              | アシスタントコーチ           | JBA公親C  | 殺コーチ        | 登録完了         | 2021/04/10 |
| CILAY                     | 4                      |              | アシスタントコーチ           | JBA公認C  | 級コーチ        | 登録完了         | 2021/04/06 |
| ※「登録完了」「所属済み」以外の選手は試合に出   | 帯同審判                   |              |                     |         |             |              |            |
|                           | No. メンバーII             | D 氏名         | 構成員区分               | 寝判ライ    | センス         | 所属状態         | 登錄完了日      |
| 場できません。                   | 1                      |              | 帯同審判                | JBA公認C  | 級審判         | 登録完了         | 2021/04/06 |
|                           | 作成日時:2021/08           | 8/13 13:57 4 | 平齢計算の基準日:2021/04/01 |         | 公益財         | 間法人日本バス      | スケットボール協会  |

## ※必ず確認してください※

選手登録が完了していない場合は<mark>試合に出場することができません</mark>ので、大会エントリーの締切り期日 までに必ず選手登録を完了させてください。

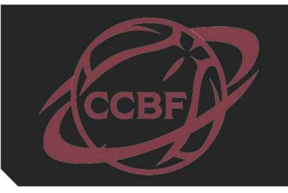